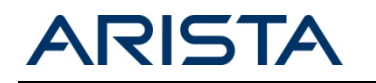

### Summary

Several mechanisms exist to manage Arista Networks' devices, ranging from industry standard SNMP counters to more Arista EOS or platform specific functionality and deep debugging capabilities. The 7150 has the following management tools available:

- 1. Syslog and Console Logging
- 2. SNMP Versions 1,2 and 3
- 3. Hardware Specific 'show' Commands
- 4. System and Process Level Logging
- 5. VRF Aware Management
- 6. Arista EOS API
- 7. tcpdump
- 8. EOS Process Tracing
- 9. Advanced Event Management
- 10. Installing and removing EOS Extensions
- 11. sFLOW
- 12. Port Mirroring
- 13. LANZ

This document serves to highlight the basic configuration required to automate monitoring of an EOS based device, while providing a high level overview of additional, more advanced functionality for low level troubleshooting and application specific monitoring.

Many of the topics in this document are discussed in greater detail at the Arista EOS Central webpage, <u>eos.aristanetworks.com</u>. EOS Central offers access to development tools, script examples, and interactive support in an open collaborative environment.

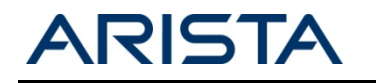

# **Configuring Syslog and Console Logging**

For common system logging, EOS follows industry standard configuration semantics:

| 7150S(config)#logging | ?                                                        |
|-----------------------|----------------------------------------------------------|
| buffered              | Set buffered logging parameters                          |
| console               | Set console logging parameters                           |
| event                 | Global events                                            |
| facility              | Set logging facility                                     |
| format                | Set logging format parameters                            |
| host                  | Set syslog server IP address and parameters              |
| level                 | Configure logging severity                               |
| on                    | Enable logging to all supported destinations             |
| relogging-interval    | Configure relogging-interval for critical log messages   |
| source-interface      | Use IP Address of interface as source IP of log messages |
| synchronous           | Set synchronizing unsolicited with solicited messages    |

Console logging defaults to error and higher level messages:

| 71 | L50S(config)#log | gging console ?                   |              |
|----|------------------|-----------------------------------|--------------|
|    | alerts           | Immediate action needed           | (severity=1) |
|    | critical         | Critical conditions               | (severity=2) |
|    | debugging        | Debugging messages                | (severity=7) |
|    | emergencies      | System is unusable                | (severity=0) |
|    | errors           | Error conditions                  | (severity=3) |
|    | informational    | Informational messages            | (severity=6) |
|    | notifications    | Normal but significant conditions | (severity=5) |
|    | warnings         | Warning conditions                | (severity=4) |
|    | <0-7>            | Severity level value              |              |
|    | <cr></cr>        |                                   |              |
|    |                  |                                   |              |

Note: By default console/monitor logging will not be printed to the terminal (SSH/Telnet), it can be enabled using the command 'terminal monitor'.

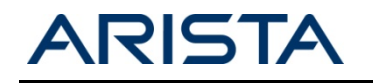

## **SNMP** Configuration and Overview

EOS supports a growing number of both Arista specific and standards based MIBs providing the ability to quickly integrate devices into 3<sup>rd</sup> party monitoring solutions. The current list of supported MIBs can be accessed at the following URL:

http://www.aristanetworks.com/en/support/aristasnmpmibs

Configuring SNMP support on the device follows industry standard syntax (e.g. for SNMPv2)

```
7150S#conf t
7150S(config)#snmp-server community public
7150S(config)#snmp-server host trap.foo.com public
```

EOS also natively provides the ability to walk and search local MIBs enabling easy location of specific OIDs

```
7150S(config)#show snmp mib ?
  get
             Get one object
  get-next
             Get the next object
             Show SNMP IF-MIB contents
  ifmib
             Get the contents of a table
  table
  translate Translate between OID <-> name
            Walk a subtree
  walk
7150S(config)#show snmp mib walk ?
  OID An object-ID (e.g., IP-MIB::ipAddrTable)
        Redirect output to URL
  >
        Append redirected output to URL
  >>
        Output modifiers
  <cr>
7150S#sh snmp mib walk . | grep -i ifmtu
IF-MIB::ifMtu[1] = INTEGER: 9214
IF-MIB::ifMtu[2] = INTEGER: 9214
IF-MIB::ifMtu[3] = INTEGER: 9214
IF-MIB::ifMtu[4] = INTEGER: 9214
IF-MIB::ifMtu[5] = INTEGER: 9214
IF-MIB::ifMtu[6] = INTEGER: 9214
IF-MIB::ifMtu[7] = INTEGER: 9214
IF-MIB::ifMtu[8] = INTEGER: 9214
IF-MIB::ifMtu[9] = INTEGER: 9214
IF-MIB::ifMtu[10] = INTEGER: 9214
IF-MIB::ifMtu[11] = INTEGER: 9214
IF-MIB::ifMtu[12] = INTEGER: 9214
IF-MIB::ifMtu[13] = INTEGER: 9214
IF-MIB::ifMtu[14] = INTEGER: 9214
IF-MIB::ifMtu[15] = INTEGER: 9214
IF-MIB::ifMtu[16] = INTEGER: 9214
IF-MIB::ifMtu[17] = INTEGER: 9214
IF-MIB::ifMtu[18] = INTEGER: 9214
IF-MIB::ifMtu[19] = INTEGER: 9214
```

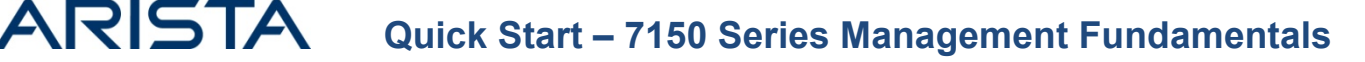

## Suggested SNMP OIDs for General System Health

CPU, memory utilization and environmental data are critical metrics to monitor overall system health. These figures are available both from the CLI and via SNMP with examples provided below.

### **CPU and Memory Monitoring**

The 7150 series utilize dual-core CPUs, the status of which can be viewed quickly from the CLI:

```
7150S#show proc top
top - 19:50:36 up 30 min, 1 user, load average: 0.06, 0.32, 0.43
Tasks: 164 total, 1 running, 163 sleeping, 0 stopped, 0 zombie
Cpu(s): 16.9%us, 2.8%sy, 0.0%ni, 78.9%id, 1.2%wa, 0.0%hi, 0.0%si,
                                                                              0.0%st
       4037448k total, 1544396k used, 2493052k free,
Mem:
                                                              126824k buffers
              0k total,
                                                              938660k cached
Swap:
                                0k used,
                                                  0k free.
                 PR NI
  PID USER
                         VIRT
                                RES
                                      SHR S %CPU %MEM
                                                          TIME+ COMMAND
 1764 root
                 20
                     0
                          644m
                                85m 49m S 3.1 2.2
                                                          0:49.16 FocalPointV2
                                25m 2488 S 1.6
 1461 root
                 20
                      0
                          241m
                                                   0.7
                                                         0:07.45 ProcMgr-worker
 1462 root
                 20
                      0
                          268m
                                96m 57m S
                                             1.6
                                                   2.5
                                                          0:48.22 SysDB
                                                         0:00.97 init
                                11m 9676 S
    1 root
                 20
                      0 23520
                                             0.0
                                                   0.3
    2 root
                 20
                       0
                             0
                                  0
                                        0 S
                                              0.0
                                                   0.0
                                                         0:00.00 kthreadd
```

Within the HOST-RESOURCES MIB, the dual-core CPU appears as three distinct processors, the first providing an average view of the two physical cores that follow. The values are percentages expressed as integers:

```
7150S#sh snmp mib walk 1.3.6.1.2.1.25
HOST-RESOURCES-MIB::hrDeviceDescr[1] = STRING: AMD Turion(tm) II Neo N41H Dual-Core Processor
HOST-RESOURCES-MIB::hrDeviceDescr[2] = STRING: Core 1
HOST-RESOURCES-MIB::hrDeviceDescr[3] = STRING: Core 2
HOST-RESOURCES-MIB::hrProcessorLoad[1] = INTEGER: 30
HOST-RESOURCES-MIB::hrProcessorLoad[2] = INTEGER: 30
HOST-RESOURCES-MIB::hrProcessorLoad[3] = INTEGER: 30
```

Note: hrProcessorLoad % represents the average time the processor was not idle. The 'load average' seen in 'show processes top' calculates the average number of processes waiting to run over the last 1,5 and 15 minutes.

Memory utilization can be monitored using the following OIDs which provide the description, total amount of memory (in bytes) and its utilization, these items are common to all 7150 series devices.

```
HOST-RESOURCES-MIB::hrStorageDescr[1] = STRING: RAM
HOST-RESOURCES-MIB::hrStorageSize[1] = INTEGER: 4037448
HOST-RESOURCES-MIB::hrStorageUsed[1] = INTEGER: 1543660
```

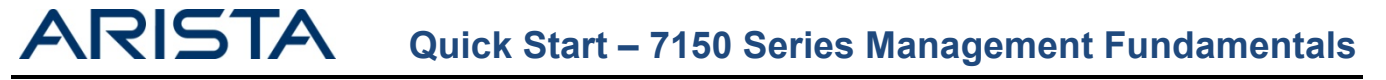

### **Environmental Factors**

Each Arista switch is equipped with an array of sensors for monitoring temperature, fan speed and power draw. The detailed information available through the CLI maps directly to a number of OIDs.

| 7150S#s<br>System                       | how env all<br>temperature status is                                     | : 0k            |         |           |                             |              |                       |
|-----------------------------------------|--------------------------------------------------------------------------|-----------------|---------|-----------|-----------------------------|--------------|-----------------------|
| Sensor                                  | Description                                                              |                 |         | Temperatu | A <sup>.</sup><br>re Thresl | lert<br>hold | Critical<br>Threshold |
| 1                                       | Cpu temp sensor                                                          |                 |         | 30.43     | 5C                          | 95C          | 100C                  |
| 2                                       | Rear temp sensor                                                         |                 |         | 31.50     | 0C                          | 55C          | 65C                   |
| 3                                       | Board temp sensor                                                        |                 |         | 21.00     | 0C                          | 55C          | 65C                   |
| 4                                       | Front-panel temp sen                                                     | sor             |         | 20.00     | 0C                          | 42C          | 55C                   |
| 5                                       | Board temp sensor                                                        |                 |         | 30.00     | 0C                          | 75C          | 85C                   |
| 6                                       | FM6000 temp sensor                                                       |                 |         | 38.00     | 0C                          | 92C          | 100C                  |
| PowerSu                                 | pply 1:                                                                  |                 |         |           |                             |              |                       |
|                                         |                                                                          |                 |         |           | A                           | lert         | Critical              |
| Sensor                                  | Description                                                              |                 |         | Temperatu | re Thresl                   | nold         | Threshold             |
| 1                                       | Power supply sensor                                                      |                 |         | 26.00     | 0C                          | 50C          | 70C                   |
| System<br>Ambient<br>Airflow<br>Fan Tra | cooling status is: Ok<br>temperature: 20C<br>: front-to-back<br>y Status | Speed           | ł       |           |                             |              |                       |
| 1                                       | 0k                                                                       | <br>609         | -       |           |                             |              |                       |
| 2                                       | 0k                                                                       | 609             | k       |           |                             |              |                       |
| 3                                       | 0k                                                                       | 609             | o<br>k  |           |                             |              |                       |
| 4                                       | 0k                                                                       | 609             | o<br>k  |           |                             |              |                       |
| PowerSu                                 | pply1 Ok                                                                 | 60 <sup>9</sup> | 6       |           |                             |              |                       |
| Power                                   |                                                                          |                 | Input   | Output    | Output                      |              |                       |
| Supply                                  | Model                                                                    | Capacity        | Current | Current   | Power                       | Stat         | us                    |
| 1                                       | <br>PWR-460AC-F                                                          | 460W            | 0.47A   | 8.00A     | 97.0W                       | 0k           |                       |

Note: If the temperature reaches the Alert threshold, all fans run at maximum speed and a warning message is logged. If the temperature reaches the critical threshold the component is immediately shut down with the status LED flashing orange, in order to prevent damage.

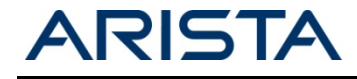

The following ENTITY-MIB OIDs provide temperature monitoring relating to the sensors as listed:

```
ENTITY-MIB::entPhysicalDescr[100004002] = STRING: Scd Chip 2
ENTITY-MIB::entPhysicalDescr[100006001] = STRING: Cpu temp sensor
ENTITY-MIB::entPhysicalDescr[100006002] = STRING: Rear temp sensor
ENTITY-MIB::entPhysicalDescr[100006003] = STRING: Board temp sensor
ENTITY-MIB::entPhysicalDescr[100006004] = STRING: Front-panel temp sensor
ENTITY-MIB::entPhysicalDescr[100006005] = STRING: Board temp sensor
ENTITY-MIB::entPhysicalDescr[100006006] = STRING: Board temp sensor
ENTITY-MIB::entPhysicalDescr[100006006] = STRING: FM6000 temp sensor
ENTITY-SENSOR-MIB::entPhySensorValue[100006001] = INTEGER: 320
ENTITY-SENSOR-MIB::entPhySensorValue[100006002] = INTEGER: 315
ENTITY-SENSOR-MIB::entPhySensorValue[100006003] = INTEGER: 210
ENTITY-SENSOR-MIB::entPhySensorValue[100006004] = INTEGER: 200
ENTITY-SENSOR-MIB::entPhySensorValue[100006005] = INTEGER: 300
ENTITY-SENSOR-MIB::entPhySensorValue[100006006] = INTEGER: 380
```

Fan-speed is measured in RPM that is reflected in the CLI as a percentage of the maximum nominal speed of 27000rpm:

```
ENTITY-MIB::entPhysicalDescr[100601110] = STRING: Fan Tray 1 Fan 1
ENTITY-MIB::entPhysicalDescr[100602110] = STRING: Fan Tray 2 Fan 1
ENTITY-MIB::entPhysicalDescr[100603110] = STRING: Fan Tray 3 Fan 1
ENTITY-MIB::entPhysicalDescr[100604110] = STRING: Fan Tray 4 Fan 1
ENTITY-SENSOR-MIB::entPhySensorValue[100601111] = INTEGER: 10800
ENTITY-SENSOR-MIB::entPhySensorValue[100602111] = INTEGER: 10800
ENTITY-SENSOR-MIB::entPhySensorValue[100603111] = INTEGER: 10980
ENTITY-SENSOR-MIB::entPhySensorValue[100604111] = INTEGER: 10980
ENTITY-SENSOR-MIB::entPhySensorValue[100604111] = INTEGER: 10800
```

### Interface Statistics

Standard MIBs provide interface counters including throughput, packet size and error statistics. Using the integrated MIB browsing capability it is possible to select appropriate counters from MIBs such as:

EtherLike-MIB IF-MIB RMON-MIB

```
7150S#show snmp mib walk IF-MIB::ifXEntry | grep -F "[41]"
IF-MIB::ifName[41] = STRING: Ethernet41
IF-MIB::ifInMulticastPkts[41] = Counter32: 408
IF-MIB::ifInBroadcastPkts[41] = Counter32: 42
IF-MIB::ifOutMulticastPkts[41] = Counter32: 15623826
IF-MIB::ifOutBroadcastPkts[41] = Counter32: 21198
IF-MIB::ifHCInOctets[41] = Counter64: 1759346858154
IF-MIB::ifHCInUcastPkts[41] = Counter64: 27489679404
IF-MIB::ifHCInMulticastPkts[41] = Counter64: 408
IF-MIB::ifHCInBroadcastPkts[41] = Counter64: 42
IF-MIB::ifHCOutOctets[41] = Counter64: 22242524888
```

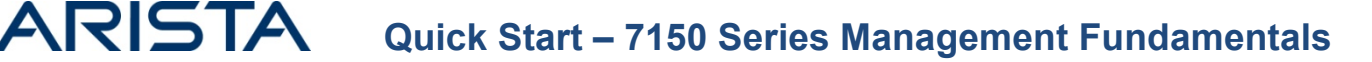

## **Platform Specific Show Commands**

Under the EOS CLI, a hierarchy of hardware specific 'show commands' enable granular visibility into detailed hardware counters. The 7150 series utilizes the Intel FM6000 'Alta' ASIC, which provides the naming convention in the command tree.

Reviewing the context help for 'show platform fm6000' below there are a few areas of immediate interest for scripted monitoring and troubleshooting as well as access to the hardware MAC table, mroute cache and mirroring groups.

| 7150S#show platform fm6000 ? |                                   |
|------------------------------|-----------------------------------|
| acl                          | Alta ACL information              |
| counters                     | FM6000 debug counters             |
| epl                          | Show internal epl state           |
| glort                        | Show Glort tables                 |
| interface                    | Show internal interface state     |
| ip                           | Show internal routing state       |
| loopback                     | Loopback port                     |
| mac-address-table            | Show hardware MAC address table   |
| mac-flush-request-status     | Show internal MAC flushing status |
| mapper                       | Show mapper internal registers    |
| mirror-groups                | Show internal mirror session info |
| mmu                          | MMU information                   |
| nat                          | Show NAT translations in hardware |
| qos                          | Show QOS detail                   |
| tcam                         | Show internal tcam registers      |
| vlan-update-request-status   | Show platform vlan update status  |

The command 'show platform fm6000 interface e1 counters' for example, provides a large number of metrics including per interface packet received details, drop counters and errors:

Outputs for all interfaces can be collected using 'show platform fm6000 counters' while the '| nz' filter may be used to omit lines with zero value counters.

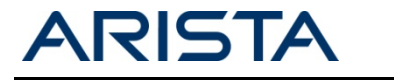

# System and Process Logging

The current system log buffer can be viewed using the 'show logging' command:

```
7150S#show logging
Log Buffer:
Dec 6 23:13:40 7150S Ebra: %LINEPROTO-5-UPDOWN: Line protocol on Interface Ethernet1 (peer-link to
vEOS2), changed state to up
Dec 6 23:13:40 7150S Stp: %SPANTREE-6-ROOTCHANGE: Root changed for instance MST0: new root interface
is (none), new root bridge mac address is 00:0c:29:78:6a:ce (this switch)
Dec 6 23:13:40 7150S Ebra: %LINEPROTO-5-UPDOWN: Line protocol on Interface Management1, changed
state to u
Dec 6 23:18:58 7150S SuperServer: %SYS-7-CLI_SCHEDULER_LOG_STORED: Logfile for scheduled CLI
execution job 'tech-support' is stored in flash:/schedule/tech-support/tech-support_2012-12-
06.2318.log.gz
```

The logging output can become large in size, so can be filtered with various command options.

| 7150S#show loggi | ng ?                                                |
|------------------|-----------------------------------------------------|
| alerts           | Immediate action needed                             |
| all              | Show all the lines in the logging buffer            |
| critical         | Critical conditions                                 |
| debugging        | Debugging messages                                  |
| emergencies      | System is unusable                                  |
| errors           | Error conditions                                    |
| informational    | Informational messages                              |
| last             | Show messages in last <n> time-units</n>            |
| notifications    | Normal but significant conditions                   |
| system           | Show the contents of the system log buffer          |
| threshold        | Show only log messages at threshold level or above  |
| time-range       | Filter logs by begin and end time                   |
| warnings         | Warning conditions                                  |
| <1-9999>         | Show last number of messages in the logging buffers |

In addition to the EOS log provided by the 'show logging' CLI command, EOS keeps detailed system-wide logs. These logs can be accessed using either the 'show logging all' command or retrieved from bash directly using the command 'bash sudo tail /var/log/messages':

```
7150S#show logging all
Sep 28 21:14:01 7150S anacron[3383]: Normal exit (3 jobs run)
Sep 28 21:15:01 7150S CROND[5370]: (root) CMD (/etc/cron.hourly/logrotate)
Sep 28 21:26:07 7150S SuperServer: %SYS-7-CLI_SCHEDULER_LOG_STORED: Logfile for scheduled CLI
execution job 'tech-support' is stored in flash:/schedule/tech-support/tech-support_2010-09-
28.2125.log.gz
Sep 28 21:26:10 7150S Cli: %SYS-5-CONFIG_E: Enter configuration mode from console by admin on vty2
(192.168.1.82)
Sep 28 21:27:17 7150S Cli: %SYS-5-CONFIG_I: Configured from console by admin on vty2 (192.168.1.82)
```

Note – The addition of the 'all' argument in the above example will include the Kernel logs in as well as the additional agent logs.

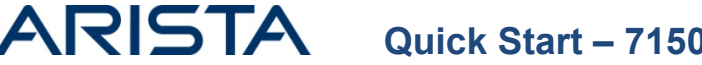

Note - Bash shell commands may be executed directly from the CLI or alternatively a shell may be launched providing full access to familiar Linux tool sets for managing files:

#### 7150S#bash

Arista Networks EOS shell [admin@7150S /]\$ cd /var/log [admin@7150S log]\$ sudo grep Rib messages Sep 28 19:21:10 localhost Launcher: %LAUNCHER-6-PROCESS\_START: Configuring process 'Rib' to start in role 'AllSupervisors' Sep 28 19:21:12 localhost ProcMgr-worker: %PROCMGR-6-PROCESS\_STARTED: 'Rib' starting with PID=1527 (PPID=1461) -- execing '/usr/bin/Rib' Sep 28 19:21:19 localhost Rib: Commence routing updates Sep 28 19:37:16 7150S Rib: %OSPF-4-OSPF\_ADJACENCY\_ESTABLISHED: NGB 172.17.253.50, interface 210.210.209 adjacency established Sep 28 19:37:16 7150S Rib: OSPF LSA: different instance of lsa on retransmission list received from 210.210.210.100: type RTR id 192.168.1.99 advrt 192.168.1.99 seq 8000003 cksum bb57 / on list: type RTR id 192.168.1.99 advrt 192.168.1.99 seq 8000004 cksum 963d

Individual agent logs are available in '/var/log/agents' multiple restarts of an agent will create multiple files, each suffixed with the new process ID.

```
[admin@7150S log]$ cd /var/log/agents
[admin@7150S agents]$ ls
```

| Aaa-1491  | Lag-1493   | Ira-1502    | LedPolicy-1504   | ProcMgr-worker-1461 |
|-----------|------------|-------------|------------------|---------------------|
| Scd-1603  | SysDB-1462 | Acl-1496    | FanDetector-1739 | FocalPointV2-1758   |
| Fru-1464  | Xcvr-1760  | Smbus-1649  | StpTopology-1490 | IgmpSnooping-1530   |
| Snmp-2278 | Rib-1527   | PciBus-1605 | Thermostat-1514  | PowerManager-1489   |
| Arp-1507  | Ebra-1526  | Stp-1500    | FastClid-1463    | TopoAgent-1522      |
| Qos-1508  | Lldp-1487  | Pmbus-1961  | Launcher-1465    | AgentMonitor-1519   |

#### Key Agents

- Rib The Routing Information Base, a table of the best routes to all known destinations.
- Ebra Ethernet Bridging Agent L2 interaction with the Kernel
- Ira IP Routing Agent L3 interaction with the kernel.
- FocalPointV2 Interacts with the ASIC moving software configuration into hardware.
- ProcMgr-worker Monitors the health of other processes, and restarts any that fail.
- SysDB Contains state information for all running processes.

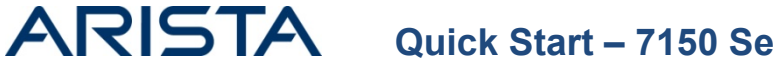

On occasion it may be necessary to collect the contents of the agent logs for TAC, the simplest way to group all the logs together onto the flash is:

Sep 28 19:18 EOS-4.10.0.2-7150.swi

```
7150S#bash cat /var/log/agents/* >/mnt/flash/agents.log
```

```
7150S#dir flash:
Directory of flash:/
-rwx 279358978
```

| -rwx | 19845 | Sep 28 21:53 agents.log     |
|------|-------|-----------------------------|
| -rwx | 33    | Sep 28 19:19 boot-config    |
| drwx | 4096  | Sep 28 19:25 persist        |
| drwx | 4096  | Apr 10 01:34 schedule       |
| -rwx | 1867  | Sep 28 19:19 startup-config |

1761558528 bytes total (489705472 bytes free)

Exactly as with regular CLI commands, shell commands may be added to aliases for easy repetition:

```
      7150S#conf t

      7150S(config)#alias getlogs bash cat /var/log/agents/* >/mnt/flash/aliasagents.log

      7150S#getlogs

      7150S#dir flash:alias*

      Directory of flash:/alias*

      -rwx
      19845
      Sep 28 21:56 aliasagents.log

      1761558528 bytes total (489684992 bytes free)
```

An example script for automating log collection can be found on EOS Central https://eos.aristanetworks.com/wiki/index.php/EOSTroubleshooting:logGrab

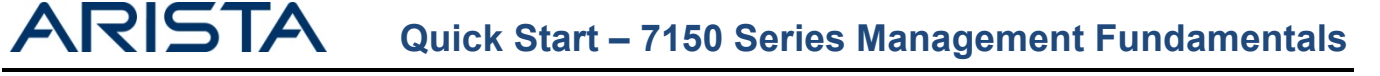

### **VRF Aware Management**

As of release 4.10.1, EOS supports the addition of a management VRF. This enables the user to separate management based functions from the data plane. This feature does not change the capability for the device to be managed either via inband front panel interfaces or the out of band Management1 interface.

The inclusion of this management VRF has several configuration implications for management features, such as SNMP, TACACs, syslog etc.

In order to use the management VRF it first must be created, and have a route distinguisher assigned, in order to internally identify routes belonging to the management VRF and distinguish any overlapping IP address ranges.

7150S#conf t 7150S(config)#vrf definition MGMT 7150S(config)#rd 100:100

Note: The name of the management VRF is user configurable.

Management interfaces can then be assigned into this VRF

```
7150S(config)#interface management1
7150S(config)#vrf forwarding MGMT
```

Note: When moving interfaces between VRFs the IP addresses will be removed. It is therefore not recommended to move an interface between VRFs if that is the interface used to access the device.

Once the management interface has been moved into the appropriate VRF the various management services must be notified of this change.

### SNMP

If SNMP traps should be generated from within the management VRF it is required that SNMP is disabled in the main VRF, then re-enabled in the management VRF.

```
7150S(config)#no snmp-server vrf main
7150S(config)#snmp-server vrf MGMT
```

#### Software Control Plane Protection (SW-CPP)

In order for the SW-CPP ACL to apply to traffic received on the MGMT VRF it must be additionally applied to that VRF. Alternatively, a different ACL could be used on a per VRF basis.

```
7150S(config)#control-plane
7150S(config)#ip access-group default-control-plane-acl vrf MGMT in
```

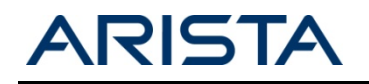

### TACACS+

If the TACACS+ server is located in the MGMT VRF a VRF argument should be appended to the tacacs-server host configuration command.

7150S(config)#tacacs-server host 192.168.1.1 vrf MGMT

### Syslog

If the Syslog server is located in the MGMT VRF a VRF argument should be appended to the logging configuration statement.

7150S(config)#logging vrf MGMT host 192.168.1.1

### NTP

If the NTP server is located in the MGMT VRF a VRF argument should be appended to the ntp server configuration command.

7150S(config)#ntp server vrf MGMT 192.168.1.1

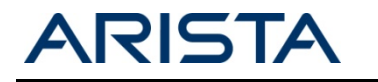

# Arista EOS API

The Arista EOS API (eAPI) provides an alternative interface to EOS for either configuration or show commands. It allows a third party user, script or application, programmatic access to the Arista CLI using JSON structured requests and responses served over HTTP/HTTPS. Any task achievable via a CLI command will be achievable using the eAPI, be it a configuration, show or platform command.

Minimal configuration is required to enable the eAPI.

```
7150S(config)#management api http-commands
7150S(config)#no protocol <http|https> shutdown
```

Once enabled EOS will process HTTP delivered JSON requests sent with the below format:

```
{
    "jsonrpc": "2.0",
    "method": "runCli",
    "params": {
        "cmds": [
            "show interface Ethernet3",
        ],
        "format": "json" },
    "id": 1
}
```

The above example includes a show command for a single interface. EOS will send responses with the following format.

Once the management api interface is enabled on a particular switch, a EOS API frontend will be made available when establishing a HTTP/HTTPS connection to the IP address or hostname of the switch. The eAPI frontend includes both extensive documentation and a command explorer tool designed to aid in the development of user eAPI calls.

Note: Access to the eAPI frontend requires a valid switch login, which is authenticated in the same way as an SSH login attempt.

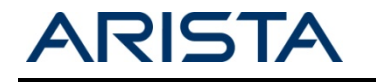

# Using tcpdump to Monitor Control Plane Traffic

The Linux tcpdump utility is included with EOS, allowing fast and efficient monitoring of control plane or CPU bound traffic. tcpdump provides ready access to L2/3 protocols and any other traffic destined for the switch itself without the need to SPAN interfaces.

From EOS version 4.10 onwards tcpdump is supported natively from the CLI, prior to this release tcpdump needed to be run from a bash shell.

Before running tcpdump it is important to identify the interface in relation to which type of traffic you want to capture:

| Interface Type                    | tcpdump will capture                             |
|-----------------------------------|--------------------------------------------------|
| L2 Standalone Interface           | L2 Generated packets; LLDP, STP etc.             |
| L2 Port-channel Interface         | L2 Port-channel global packets, STP etc.         |
| L2 Port-channel Member            | L2 Member interface specific packets; LACP, LLDP |
| L3 Interface (Routed port or SVI) | L3 Generated traffic, ICMP, OSPF Hellos etc.     |

Note- Packets such as STP which are relevant to the whole port-channel would not be seen on a tcpdump of a member interface.

### Running tcpdump natively in EOS (Version 4.10 and later)

The utility is executed using the native EOS command 'tcpdump', alongside a mandatory interface argument, then optional arguments such as a capture filter or writing to a file.

Note – tcpdump will run with –e (capture Ethernet headers) by default.

For example, to run a capture on interface management1 for LLDP frames the following command could be used.

```
7150S#tcpdump interface Management1 filter ether proto 0x88cc
tcpdump: verbose output suppressed, use -v or -vv for full protocol decode
listening on ma1, link-type EN10MB (Ethernet), capture size 65535 bytes
21:49:08.694289 00:0c:29:78:6a:a6 (oui Unknown) > 01:80:c2:00:00:0e (oui Unknown), ethertype LLDP
(0x88cc), length 204: LLDP, name vEOS1, length 190
```

Note – The filter argument refers to a capture-filter, so display-filter arguments will not be accepted.

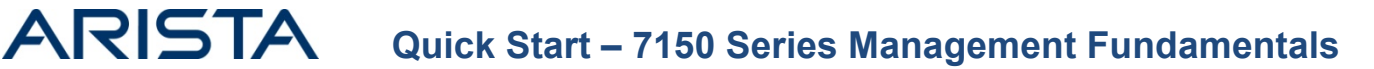

### Running tcpdump from Bash (All versions of EOS)

To tcpdump an interface, first find out the Linux name for the interface (note, L2, L3 and management interfaces are listed individually):

| 7150S#basl<br>cpu | n ifconfig<br>Link encap:Ethernet HWaddr 00:1C:73:00:46:42<br>UP BROADCAST RUNNING MULTICAST MTU:9216 Metric:1<br>RX packets:4 errors:0 dropped:0 overruns:0 frame:0<br>TX packets:2 errors:0 dropped:0 overruns:0 carrier:0<br>collisions:0 txqueuelen:1000<br>RX bytes:260 (260.0 b) TX bytes:136 (136.0 b)                                                                                     |
|-------------------|----------------------------------------------------------------------------------------------------|
| et1               | Link encap:Ethernet HWaddr 00:1C:73:00:46:42<br>UP BROADCAST RUNNING MULTICAST MTU:9214 Metric:1<br>RX packets:316 errors:0 dropped:0 overruns:0 frame:0<br>TX packets:4595 errors:0 dropped:0 overruns:0 carrier:0<br>collisions:0 txqueuelen:1000                                                                                                    |
| fabric            | <pre>RX bytes:58992 (57.6 KiB) TX bytes:582885 (569.2 KiB)<br/>Link encap:Ethernet HWaddr 00:1C:73:00:46:42<br/>UP BROADCAST RUNNING MULTICAST MTU:9216 Metric:1<br/>RX packets:915 errors:0 dropped:0 overruns:0 frame:0<br/>TX packets:881 errors:0 dropped:0 overruns:0 carrier:0<br/>collisions:0 txqueuelen:1000<br/>RX bytes:78498 (76.6 KiB) TX bytes:76002 (74.2 KiB)</pre>               |
| ιο                | Link encap:Local Loopback<br>inet addr:127.0.0.1 Mask:255.255.255.0<br>inet6 addr: ::1/128 Scope:Host<br>UP LOOPBACK RUNNING MTU:16436 Metric:1<br>RX packets:239587 errors:0 dropped:0 overruns:0 frame:0<br>TX packets:239587 errors:0 dropped:0 overruns:0 carrier:0<br>collisions:0 txqueuelen:0<br>RX bytes:37848633 (36.0 MiB) TX bytes:37848633 (36.0 MiB)                                 |
| ma1               | Link encap:Ethernet HWaddr 00:1C:73:00:46:41<br>inet addr:192.168.1.99 Bcast:255.255.255.255 Mask:255.255.255.0<br>UP BROADCAST RUNNING MULTICAST MTU:1500 Metric:1<br>RX packets:8123 errors:0 dropped:0 overruns:0 frame:0<br>TX packets:5060 errors:0 dropped:0 overruns:0 carrier:0<br>collisions:0 txqueuelen:1000<br>RX bytes:787667 (769.2 KiB) TX bytes:2197372 (2.0 MiB)<br>Interrupt:21 |
| vlan10            | Link encap:Ethernet HWaddr 00:1C:73:00:46:42<br>inet addr:210.210.210.99 Bcast:255.255.255.255 Mask:255.255.255.0<br>UP BROADCAST RUNNING MULTICAST MTU:1500 Metric:1<br>RX packets:883 errors:0 dropped:0 overruns:0 frame:0<br>TX packets:881 errors:0 dropped:0 overruns:0 carrier:0<br>collisions:0 txqueuelen:0<br>RX bytes:63740 (62.2 KiB) TX bytes:72430 (70.7 KiB)                       |

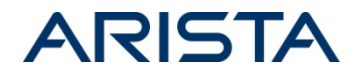

Next run the utility passing the required interface and optionally a standard filter along with any other advanced arguments:

7150S#bash tcpdump -i et1 stp Tcpdump: WARNING: et1: no IPv4 address assigned Tcpdump: verbose output suppressed, use -v or -vv for full protocol decode listening on et1, link-type EN10MB (Ethernet), capture size 65535 bytes

22:00:48.275220 00:1c:73:00:46:43 (oui Arista Networks) > 01:80:c2:00:00:00 (oui Unknown), 802.3, length 119: LLC, dsap STP (0x42) Individual, ssap STP (0x42) Command, ctrl 0x03: STP 802.1s, Rapid STP, CIST Flags [Learn, Forward, Agreement]

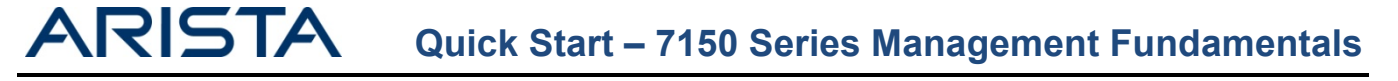

## **Tracing Processes with EOS**

EOS provides operators with extensive troubleshooting tools to help debug control plane and protocol layer interactions through built-in tracing, optionally delivering live trace output to the CLI. To configure tracing, first review the available agent processes:

#### 7150S(config)#show trace ?

| Aaa   |            | Aaa agent            |
|-------|------------|----------------------|
| Acl   |            | Acl agent            |
| Adt74 | 462        | Adt7462 agent        |
| Agent | tMonitor   | AgentMonitor agent   |
| Arp   |            | Arp agent            |
| Cdp   |            | Cdp agent            |
| Ch182 | 22X        | Chl822X agent        |
| Ch182 | 22X-system | Chl822X-system agent |
| Dcbx  |            | Dcbx agent           |
| Dhcpl | Relay      | DhcpRelay agent:     |
|       |            |                      |

. . .

Having selected an agent to trace, review the available trace facilities for that process:

| 7150S#show trace rib | grep Ospf |
|----------------------|-----------|
| Rib::Ospf            | enabled   |
| Rib::Ospf1::Db       | enabled   |
| Rib::Ospf1::Dd       | enabled   |
| Rib::Ospf1::Debug    | enabled   |
| Rib::Ospf1::DrElect  | enabled   |
| Rib::Ospf1::Flood    | enabled   |
| Rib::Ospf1::Hello    | enabled   |
| Rib::Ospf1::Lsa      | enabled   |
| Rib::Ospf1::Lsr      | enabled   |
| Rib::0spf1::Lsu      | enabled   |
| Rib::Ospf1::Spf      | enabled   |
| Rib::Ospf1::State    | enabled   |
| Rib::0spf3           | enabled   |

By default all logging generated by the tracing facilities will be sent to the log file of agent being traced (/var/log/agents/<AgentName><ProcessID>) for example /var/log/agents/Rib-1527. The system automatically rotates agent log files to protect against excessive consumption of memory.

If it is desired to keep the tracing outputs and agent logs separate, a temporary file can be named, all tracing outputs will be logged directly to this file (on a per agent basis in /tmp). This file will not automatically log rotate, making it useful for extended tracing that would otherwise fill the agent log.

### 7150s(config)#trace Rib filename ospf.trace

The above file is stored in RAM, so will not persist after a reload. If the output contains data which should be referred back to later, it would be advisable to either copy it to flash, or to an external tftp/ftp/scp server. It is also advisable to delete the original copy from memory.

7150S#bash cp /tmp/ospf.trace /mnt/flash/ospf.trace 7150S#bash rm /tmp/ospf.trace

NOTE: If tracing to a nominated location, once tracing has been completed please ensure to disable all traces, otherwise they will continue to log to the nominated file and will continue to consume memory.

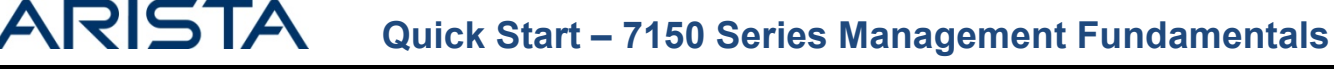

Finally, enable tracing for each required facility (or \* for all facilities) and select the level.

#### 7150s(config)#trace rib enable Rib::Ospf1::Hello all

Once active either run 'trace monitor <agent name>' to output live process trace information to the CLI: Or for larger captures simply use 'bash more /var/log/agents/<agent><pid>' or 'bash more /tmp/<selected filename>'. This enables you to use Linux filters on the output file.

```
7150s#bash more /var/log/agents/Rib-1527 | grep RECV -A 5
2012-10-19 16:04:47 OSPF RECV: 30.30.30.1 -> 224.0.0.5: Version 2, Type Hello (1), Length 44 ret 0
2012-10-19 16:04:47 Router ID 210.210.210.100, Area 0.0.0.0, Authentication <None> (0)
2012-10-19 16:04:47 Authentication data: 0000000 00000000
2012-10-19 16:04:47 Mask 255.255.255.128, Options <E> (2), Priority 1, Neighbours 0
2012-10-19 16:04:47 Intervals: Hello 10s, Dead Router 40s, Designated Router 0.0.0.0, Backup
0.0.0.0
2012-10-19 16:04:47 OSPF: invalid HELLO packet from 30.30.30.1: Invalid Mask (9)
```

In order to disable tracing the 'no trace <facility> enable \* all' configuration command can be used.

7150s(config)#no trace Rib enable \* all

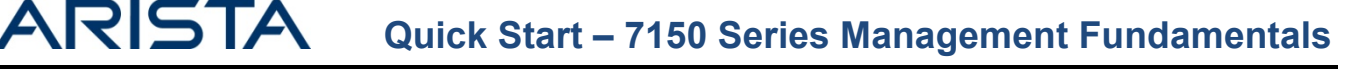

## **Advanced Event Management**

Advanced Event Management, is a suite of tools aimed at improving both reactive and proactive management functions, enabling the network to scale while maintaining visibility of it's various components.

The reactive tools include Event Monitor, which allows retroactive visibility of previous network changes and/or outages, providing a unique tool for forensic investigation or root cause analysis.

Proactive tools include Event Manager and the Scheduler, which focus on automation. Both tools enable scripted actions to take place in response to a pre-defined trigger. When leveraged alongside SysDB and the wealth of Linux tools that can be run on an the EOS platform, the user is offered the capability to trigger actions on virtually any aspect of system state, all without the requirement for real time user input!

### Advanced Event Monitor

. . . .

Advanced Event Monitor moves away from traditional "point in time" monitoring, by collecting and storing critical information in a local database regarding ARP table, MAC address-table, Unicast and Multicast routing and IGMP snooping changes. All of which can be queried either via show commands, or directly via SQLite. AEM enables the user to literally go back in time and replay network changes.

Advanced Event Monitor is enabled by default on EOS devices.

| 7150s(confi | ig)#event-monitor ?                                                                     |
|-------------|-----------------------------------------------------------------------------------------|
| arp         | Monitor ARP table events                                                                |
| igmpsnoop   | ping Monitor IGMP snooping table events                                                 |
| mac         | Monitor MAC table events                                                                |
| mroute      | Monitor mroute table events                                                             |
| route       | Monitor routing events                                                                  |
| sqlite      | enter a sqlite statement                                                                |
| 7150S#show  | event-monitor route                                                                     |
| 2010-09-28  | 19:36:31 210.210.210.0/24 connected 1 0 added 34                                        |
| 2010-09-28  | 19:36:31 210.210.210.255/32 receiveBcast 0 1 added 35                                   |
| 2010-09-28  | 19:36:31 210.210.210.99/32 receive 0 1 added 36                                         |
| 2010-09-28  | 19:36:31/210.210.210.0/32/receiveBcast/0/1/added/37                                     |
| 2010-09-28  | 19:36:39 210.210.210.100/32 attached 0 1 added 40                                       |
| 7150S#show  | <pre>event-mon sqlite select * from route WHERE route.time='2010-09-28 19:29:45';</pre> |
| 2010-09-28  | 19:29:45   10.10.99/32   receive   0   1   added   20                                   |
| 2010-09-28  | 19:29:45 10.10.10.255/32 receiveBcast 0 1 added 21                                      |
| 2010-09-28  | 19:29:45 10.10.10.0/32 receiveBcast 0 1 added 22                                        |
| 2010-09-28  | 19:29:45 10.10.10.99/32       removed  23                                               |
| 2010-09-28  | 19:29:45 10.10.10.255/32       removed   24                                             |
| 2010-09-28  | 19:29:45 10.10.10.0/32      removed 25                                                  |
|             |                                                                                         |

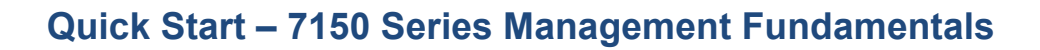

### Advanced Event Manager

ARISTA

Advanced Event Manager provides a platform to enable automation of actions in response to pre-defined event triggers. It allows the creation of an event, the definition of under which circumstances the event should trigger and what action should occur in such a situation.

As of 4.12.0 Advanced Event Manager contains four types of trigger:

- on-boot triggers an action upon device bootup. Typically this can be used to daemonize python scripts or load user configured scripts. on-boot represents the most powerful trigger mechanism, as the script you call can be run as a daemon then mount any section of SysDB, allowing you to trigger based on essentially any value or attribute.
- on-intf, as seen in the above example. OnIntf consists of 3 pre-defined sub-triggers, Operational state, IP information or interface name. It provides an easy access trigger for events induced by some sort of change to an interface.
- 3) on-startup-config will trigger an action whenever any changes are made to the startup-config file. This could be used for situations such as generating an alert, or backing up the configuration whenever a change is made.
- 4) The final trigger vm-tracer leverages VM visibility offered through the VM Tracer feature. This trigger activates when a VM is added, removed, or moved. An example for this trigger would be having routing-policy automatically applied to your infrastructure based on the location of various virtual machines.

Once an event has been triggered the configured action will be executed, this action will be initiated natively from the Linux bash shell, which means the action is not limited by the EOS CLI syntax, but rather any function or action which can be achieved using a bash shell. Typical examples of actions would be to execute a native bash command, run a user provided shell script or execute EOS CLI commands using the FastCli program.

- Call a bash script action bash /mnt/flash/EmailOnLinkDown
- Call a python script to run as a daemon action bash daemonize /mnt/flash/IntfMonitor
- Execute a single CLI command, which sends an IM to all Network admins action bash FastCli -p15 -c 'xmpp send NetworkAdmins command Interface Ethernet1 is down'
- Execute a series of CLI commands, which bring down a particular interface action bash FastCli -p15 -c \$'conf\n interface ethernet2\n shut'

Due to the ability to trigger on anything, and carry out any action, the use cases for event-manager are incredibly vast, providing a powerful option for automating a huge range of proactive tasks, or reactive actions.

One example use case would be dynamically changes the PIM DR and VRRP priority of a switch based on the presence of a nominated uplink interface.

Event – PIM DR & VRRP Active Failover Trigger – If the uplinks go down, Action – Call a bash script stored in flash that reduces the PIM and VRRP priority so the impacted device is no longer the DR/Active Forwarder.

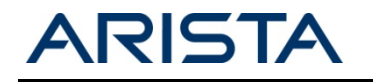

7150s(config)#event-handler pim-vrrp-switch

```
7150s(config-handler-pim-dr-switch)#?
action Define event-handler action
delay Configure event-handler delay
trigger Configure event trigger condition
7150s(config-handler-pim-dr-switch)#trigger onintf Et1 operstatus
7150s(config-handler-pim-dr-switch)#action bash drchange.sh
7150s#dir
Directory of flash:/
-rwx 1170 Oct 9 22:15 drchange.sh
```

The contents of the drchange.sh script are included below.

```
#!/bin/bash
#create an alias for the current event time
NOW=$(date)
#set an action for the operstate trigger
if [ $OPERSTATE = "linkdown" ] ; then
Cli -p 15 -c'
conf t
int vlan 10
ip pim dr 1
vrrp 1 pri 1
#create a syslog message for the failover event
send log level notifications message DR/VRRP failover initiated by Event-handler
       pim-dr-switch
wr mem
elif [ $OPERSTATE = "linkup" ] ; then
Cli -p 15 -c'
conf t
int vlan 10
ip pim dr 1000000
vrrp 1 pri 254
#create a syslog message for the failback event
send log level notifications message DR/VRRP failback initiated by Event-handler
       pim-dr-switch
wr mem
fi
```

A more in-depth look at event-handler can be found in the following EOS article - <u>https://eos.aristanetworks.com/2012/01/email-alerts/</u>

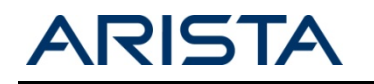

#### Scheduler

While the Advanced Event Manager enables actions based on complex triggers, the scheduler triggers actions at regular time intervals. Scheduleder also captures the standard output of an action to compressed, timestamped file in flash, enablng the user to configure how many of these files they wish to keep at any one time and automatically deleting older copies.

To create a scheduled job, a user simply defines how often a task should run, how many log file to store and what the job should be. Optionally the user can also define a time and/or date when the scheduled task should run for the first time, enabling post dated or synchronous execution of tasks over multiple devices.

schedule <name> [at <hh:mm:ss> <mm:dd:yyyy>] interval <minutes> max-log-files <files> command
<command to execute>

Unlike Event-manager, this command is executed natively in EOS, however by prepending the 'bash' argument we can execute bash commands and call scripts, for example 'command bash /mnt/flash/ConfigBackup'.

By default EOS has a scheduled task configured to collect a show tech every 60 minutes and store up to 100 instances of the show tech, ensuring that platform data is available both prior and following a network issue is available to assist with analysis.

7150S#show run all | grep schedule schedule tech-support interval 60 max-log-files 100 command show tech-support

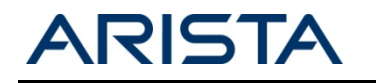

## Installing and Removing EOS Extensions

The most simple and efficient way to make the most of the extensibility on which EOS is built is through the use of extensions. An extension is a pre-packaged optional feature or set of scripts in an RPM or SWIX format. A variety of extensions are available from the EOS Central page found at <a href="http://eos.aristanetworks.com">http://eos.aristanetworks.com</a>.

First download the desired extension and copy it onto the device's flash.

#### 7150S#dir flash: Directory of flash:/

| -rwx | 279358978 | Sep 28 19:18 | EOS-4.10.0.2-7150.swi       |
|------|-----------|--------------|-----------------------------|
| -rwx | 664531    | Jan 18 11:03 | CloudVision-1.2.3_4.10.swix |
| -rwx | 19845     | Sep 28 21:53 | agents.log                  |
| -rwx | 33        | Sep 28 19:19 | boot-config                 |
| drwx | 4096      | Sep 28 19:25 | persist                     |
| drwx | 4096      | Apr 10 01:34 | schedule                    |
| -rwx | 1867      | Sep 28 19:19 | startup-config              |

Next copy the file from flash to the extensions partition.

7150S#copy flash:CloudVision-1.2.3\_4.10.swix extension:

Finally install the extension

```
7150S#extension CloudVision-1.2.3_4.10.swix
If this extension modifies the behavior of the Cli, any running Cli sessions will
need to be reset in order for the Cli modifications to take effect.
```

As the CloudVision extension adds additional CLI commands to EOS the CLI session must be restarted in order from them to appear.

To verify the extension has been installed correctly use the 'show extensions' command.

| 7150S#sh extensions         |                            |           |                   |
|-----------------------------|----------------------------|-----------|-------------------|
| Name                        | Version/Release            | Status    | RPMs              |
|                             |                            |           |                   |
| CloudVision-1.2.3_4.10.swix | 1.2.3/772419.E0S410XMPP    | A, I      | 2                 |
| A: available   NA: not avai | lable   I: installed   NI: | not insta | alled   F: forced |

Note: The I in the status field indicates the extension has been installed correctly.

By default the extension will not persist between reloads. If extension persistence is required the extension must also be copied into the boot-extensions file.

7150S#copy installed-extensions boot-extensions

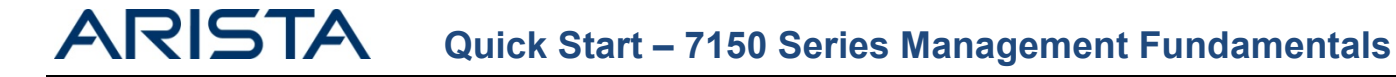

In order to determine which extensions are currently enabled for boot persistence the 'show boot extensions' command can be used.

7150S#sh boot-extensions CloudVision-1.2.3\_4.10.swix

In order to uninstall an extension use the 'no' form of the extension command, then copy the installed-extensions to the boot-extensions list.

7150S#no extension CloudVision-1.2.3\_4.10.swix

7150S#copy installed-extensions boot-extensions

| 7150S#show extensions      |                             |          |                   |  |  |  |  |  |  |
|----------------------------|-----------------------------|----------|-------------------|--|--|--|--|--|--|
| Name                       | Version/Release             | Status   | RPMs              |  |  |  |  |  |  |
|                            |                             |          |                   |  |  |  |  |  |  |
| A: available   NA: not ava | ilable   I: installed   NI: | not inst | alled   F: forced |  |  |  |  |  |  |

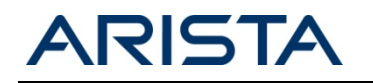

### sFlow

sFlow is an embedded sampling technology designed to facilitate high rate traffic and statistics export from network devices with no impact to forwarding performance. sFlow samples may be sent to a collector application supporting a specific requirement (visualization, modeling, troubleshooting, capacity planning, IDS) or may also be converted to pcap data or NetFlow for consumption in other applications.

7150S(config)#sflow ? Set the collector IP address destination polling-interval Set polling interval (secs) for sFlow run Run sFlow globally Set sample rate for sFlow sample Set the source IP address source source-interface Configure the source interface for sFlow datagrams 7150S(config)#sflow destination 192.168.1.65 7150S(config)#sflow run 7150S(config)#show sflow interface 7150S(config-if-Et1-24)#show sflow interface sFlow Interface (s): Ethernet1

Ethernet1 Ethernet2 Ethernet3

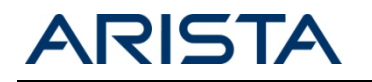

## **Port Mirroring**

Port Mirroring is used on a Arista switch to send a copy of packets transmitted or received on one or more ports out of a configured destination switchport. This is commonly used for network appliances that require monitoring of network traffic like an intrusion-detection system.

```
7150S(config)#monitor session Monitor1 destination e1
7150S(config)#monitor session Monitor1 source e14-15
7150S#show monitor session
```

Session Monitor1

Source Ports

Both: Et14, Et15

Destination Port: Et1

Note: Up to 4 parallel mirror sessions are supported.

The Arista 7150 supports several extensions to the traditional port mirroring feature set. These include ACL based filtering of sessions, enabling a granular tool to mirror only a specific subset of all packets on a nominated interface, and packet truncation, which can be used to limit the size of each mirrored packet which is useful in circumstances where only the packet header is interesting to the traffic analyzer.

### Mirroring to the CPU

When specifying a mirror destination interface, it is also possible to select the CPU. This will send a copy of each monitored packet to the software layer, where the data can be captured by an application such as Tcpdump.

7150S(config)#monitor session Monitor1 destination cpu

Note: All traffic sent to the CPU in this manner will go via a hardware rate-limiter designed to limit the impact on the CPU.

```
7150S(config)#monitor session Monitor1 ip access-group foo 7150S(config)#monitor session Monitor1 truncate
```

When running Tcpdump from bash, EOS provides a mechanism to exclusively capture traffic replicated to the CPU within a particular monitor session. This is achieved through the use of an interface mirror<X>, where X is a number between 0 and 3 corresponding to the order in which the mirror sessions were created.

7150S(config)#bash tcpdump -i mirror0

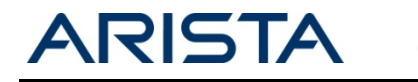

# LANZ

Arista's Latency ANalyZer (LANZ) provides the unique ability to monitor buffer queue-depth on a per-port basis with microsecond granularity. LANZ can provide early warning of impending congestion and increasing latency through CLI, Syslog and a streaming export protocol, providing administrators and applications themselves real-time awareness of changing network conditions and microburst behavior.

In addition to the traditional LANZ behaviors, LANZ on a 7150 tracks per-interface per-queue buffer utilization, the duration of the congestion and counts any packets dropped due to full buffers during the congestion event.

LANZ is disabled by default, but can be enabled globally using the command

7150Sconfig)#queue-monitor length

Once enabled, it is recommended you disable LANZ on any interface you do not wish to monitor.

```
7150S(config)#int e1-3,5-24
7150S(confia-if-Et1-3,5-24)#no queue-monitor length
```

On the monitored interfaces a maximum and minimum threshold can be configured. An event will be triggered when the maximum threshold is reached, to avoid filling the log a sleep timer will trigger. The sleep timer is instantly expired if the threshold drops below the minimum value. These values allow control of not only when LANZ triggers, but how often.

```
7150S(config)#int e2
7150S(config-if-Et2)#queue-monitor length threshold 512 256
```

LANZ data can be viewed using '*show queue-monitor length <interface*>'. The output provides congestion information per-interface, per-queue (also referred to as traffic-class).

7150S#show queue-monitor length Report generated at 2012-12-06 09:14:26 E-End, U-Update, S-Start, TC-Traffic Class Segment size = 480 bytes \* Max queue length during period of congestion Time of Max Type Time Intf Congestion Queue (TC) duration length Oueue lenath (usec) (segments) relative to congestion start (usec) 3555\* E 0:21:45.14067 ago Et17(1) 20755358 1129 U 0:21:45.89304 ago Et17(1) N/A 3552 N/A S 0:22:05.89603 ago Et17(1) N/A 598 N/A

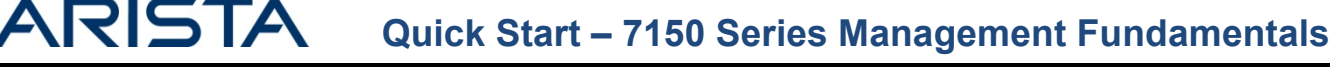

Drop counters can also be viewed on a per congestion event basis using the command 'show queue-monitor length drops'

| 7150S#show queue-monitor length drops           |           |       |  |  |  |  |  |
|-------------------------------------------------|-----------|-------|--|--|--|--|--|
| Report generated at 2012-12-24 13:16:45<br>Time | Interface | Drops |  |  |  |  |  |
| E 0:15:12.11012 ago                             | Et17(1)   | 1921  |  |  |  |  |  |

The buffer values can be equated to relative latency using the 'show queue-monitor length tx-latency' command.

 7150S#show queue-monitor length tx-latency

 Report generated at 2012-12-06 09:15:22

 Time
 Intf( TC )

 0:22:41.62959 ago
 Et17(1)

 329.904

If required, LANZ congestion records can also be streamed in real time using the Google Protocol Buffers format where it can be interpreted by a LANZ aware application and potentially acted upon. LANZ streaming requires minimal configuration:

#### 7150S(config)#queue-monitor streaming

A more detailed explanation of implementing LANZ Streaming can be found in the following EOS Central article:

https://eos.aristanetworks.com/2011/12/lanz-streaming-client-configuration/

Information in this document is provided in connection with Arista Networks products. For more information, visit us at http://www.aristanetworks.com, or contact us at sales@aristanetworks.com